#### INSTITUT NATIONAL DE L'INFORMATION GÉOGRAPHIQUE ET FORESTIÈRE

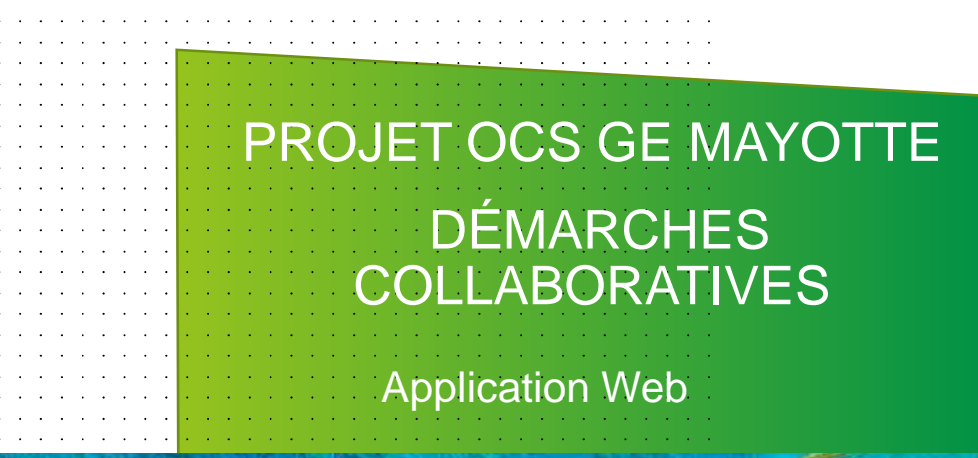

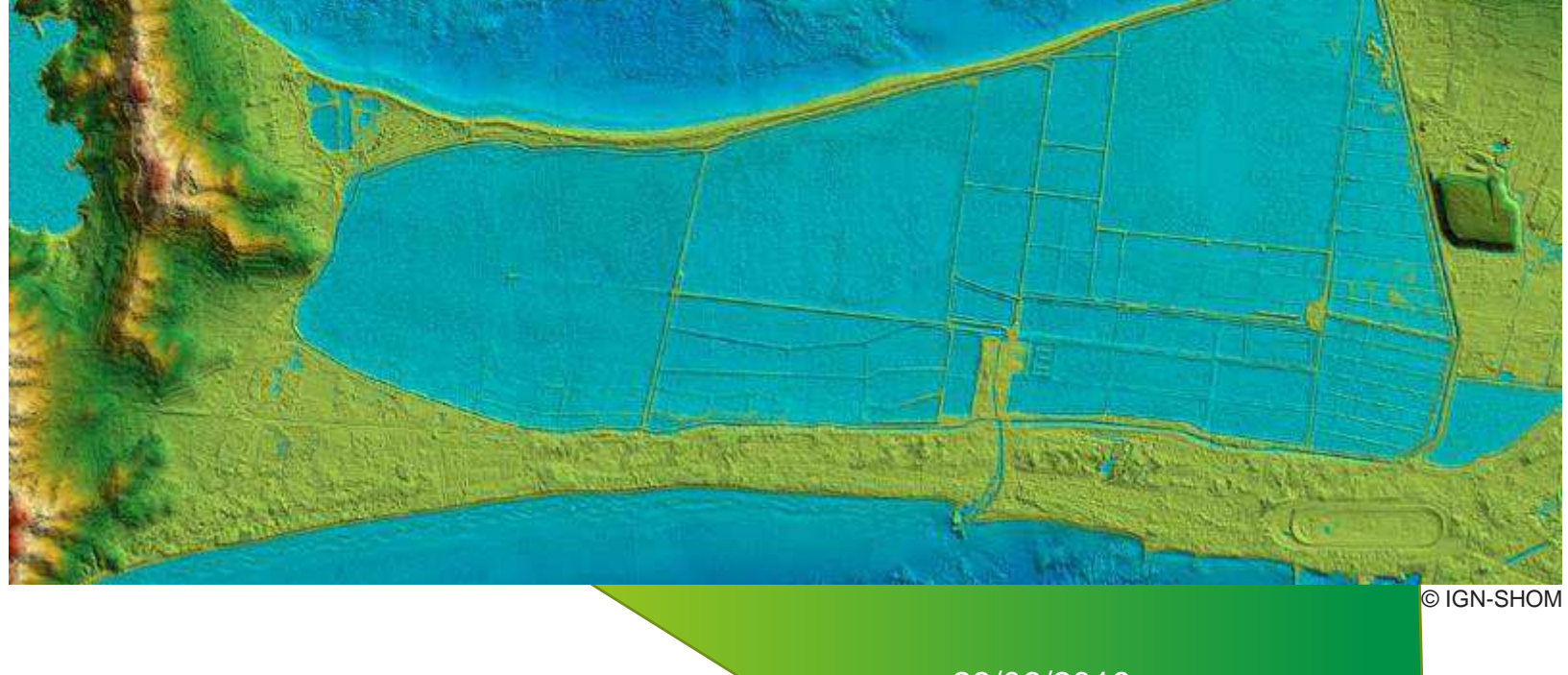

28/06/2019

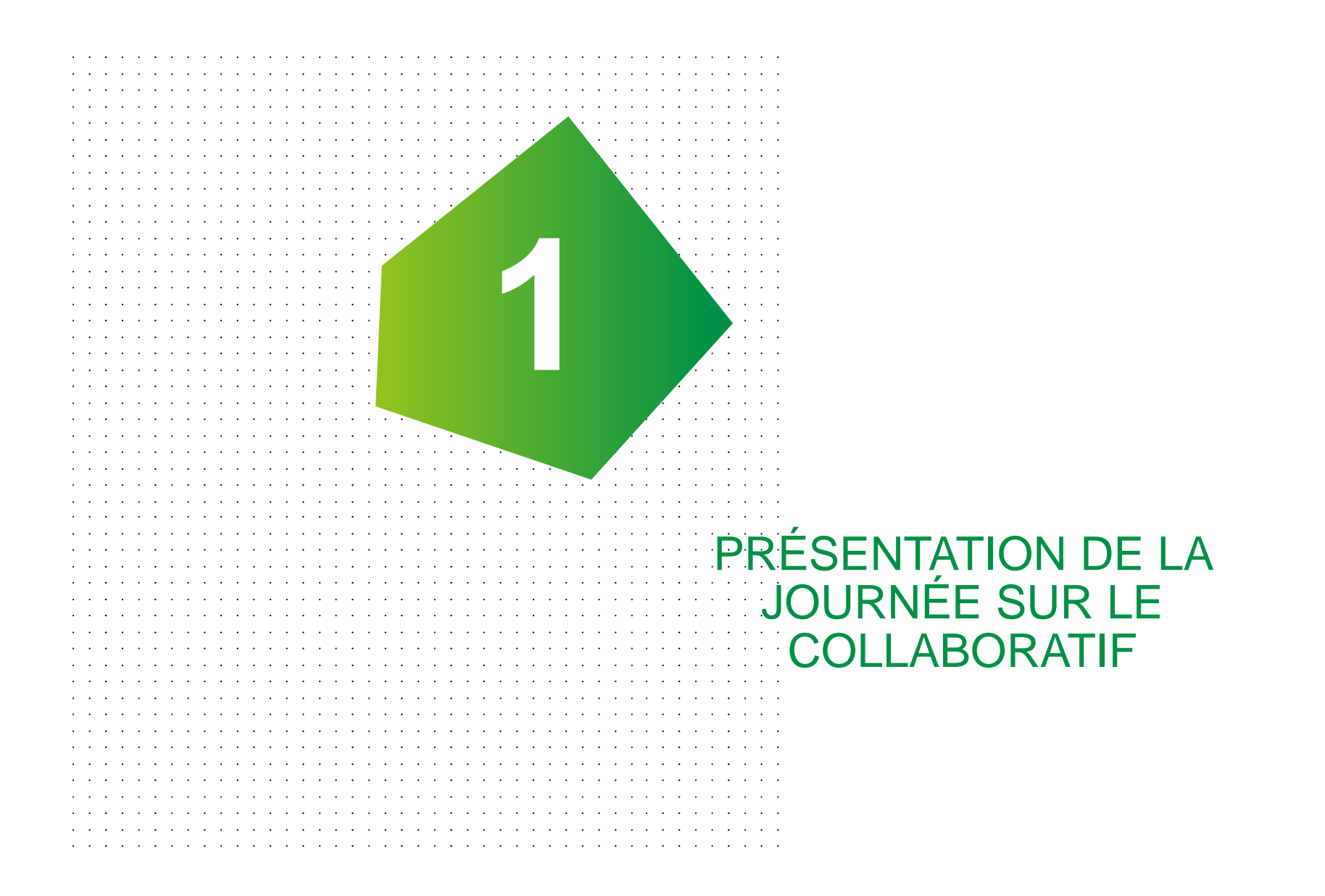

#### PRÉSENTATION DE LA JOURNÉE SUR LE COLLABORATIF

Programme de la matinée (9h30 – 12h00) Présentation de la mission d'Aurélien Panthou, référent technique « Collecte et développement de l'action collaborative » à l'IGN ACTUALISATION Présentation de la réorganisation du processus IGN de collecte **DE LA BD TOPO** d'informations dans les DOM Formation à l'espace collaboratif de l'IGN  $\rightarrow$  Groupe « club sig mayotte » Programme de l'après-midi (14h00 – 16h30) Utilisation de l'espace collaboratif pour les retours sur les données OCS GE et pour la qualification du bâti →Groupes « OCS GE Mayotte » et « Mayotte Qualification du bâti » **PROJET OCS GE** MAYOTTE Lancement de la campagne collaborative pour la gualification du bâti Carto-Party Débriefing

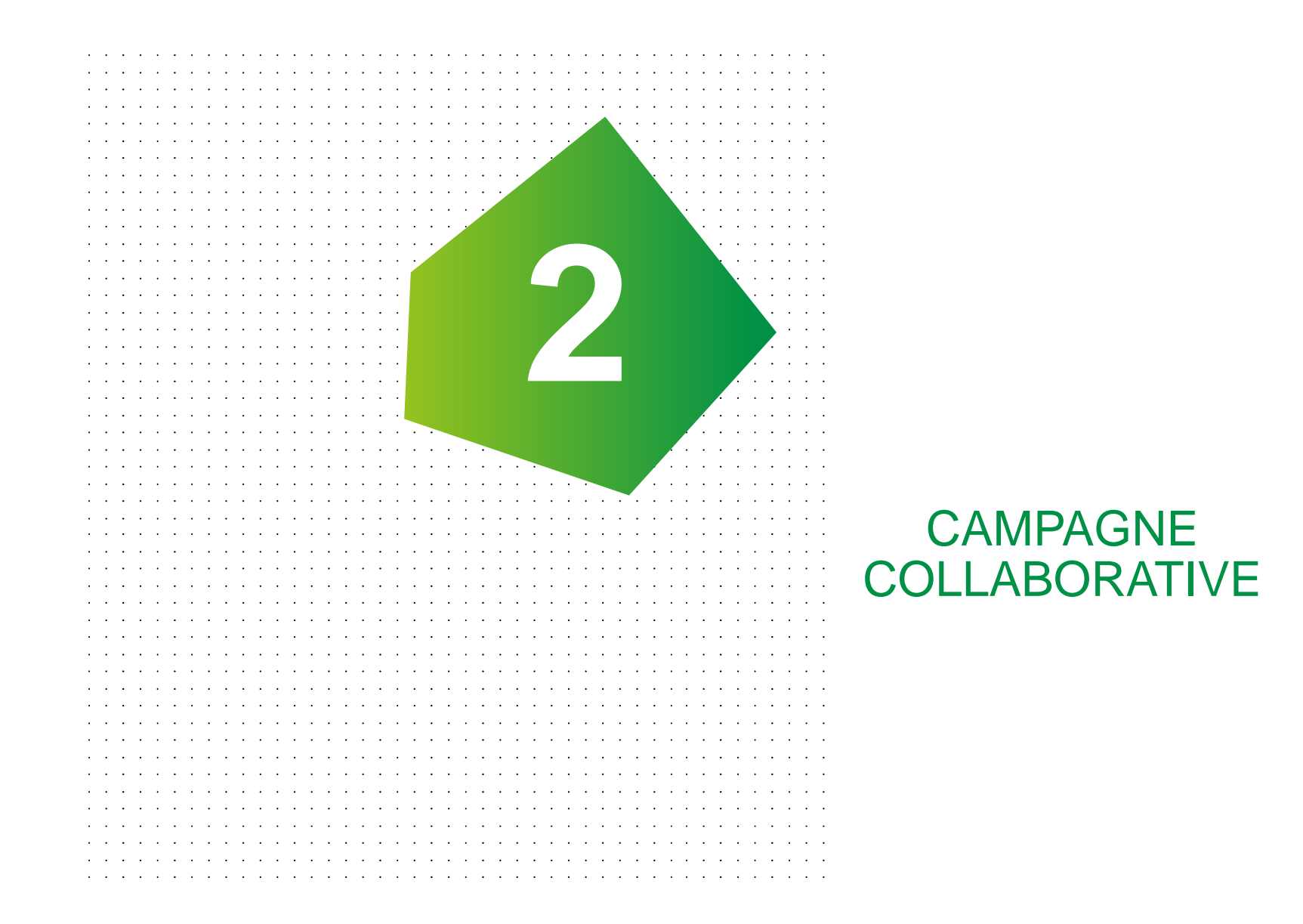

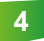

## DÉMARCHES COLLABORATIVES

Dans le cadre du projet OCS GE Mayotte, deux démarches collaboratives sont proposées par l'IGN :

Opémarche de Qualification du bâti mahorais en ce qui concerne :

• Le type de bâtiments :

→ Codage des attributs « matériaux des murs » et « Matériaux de la toiture » d'une couche contenant les bâtiments de la BD TOPO v3

• L'usage des bâtiments (commercial, résidentiel...)

→ Codage des attributs « Usage 1 » e t « Usage 2 » d'une couche contenant les bâtiments de la BD TOPO v3

Démarche de remonté des anomalies constatées concernant les données OCS GE Mayotte livrées par l'IGN

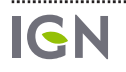

### OBJECTIFS DE LA CAMPAGNE SUR LE BÂTI

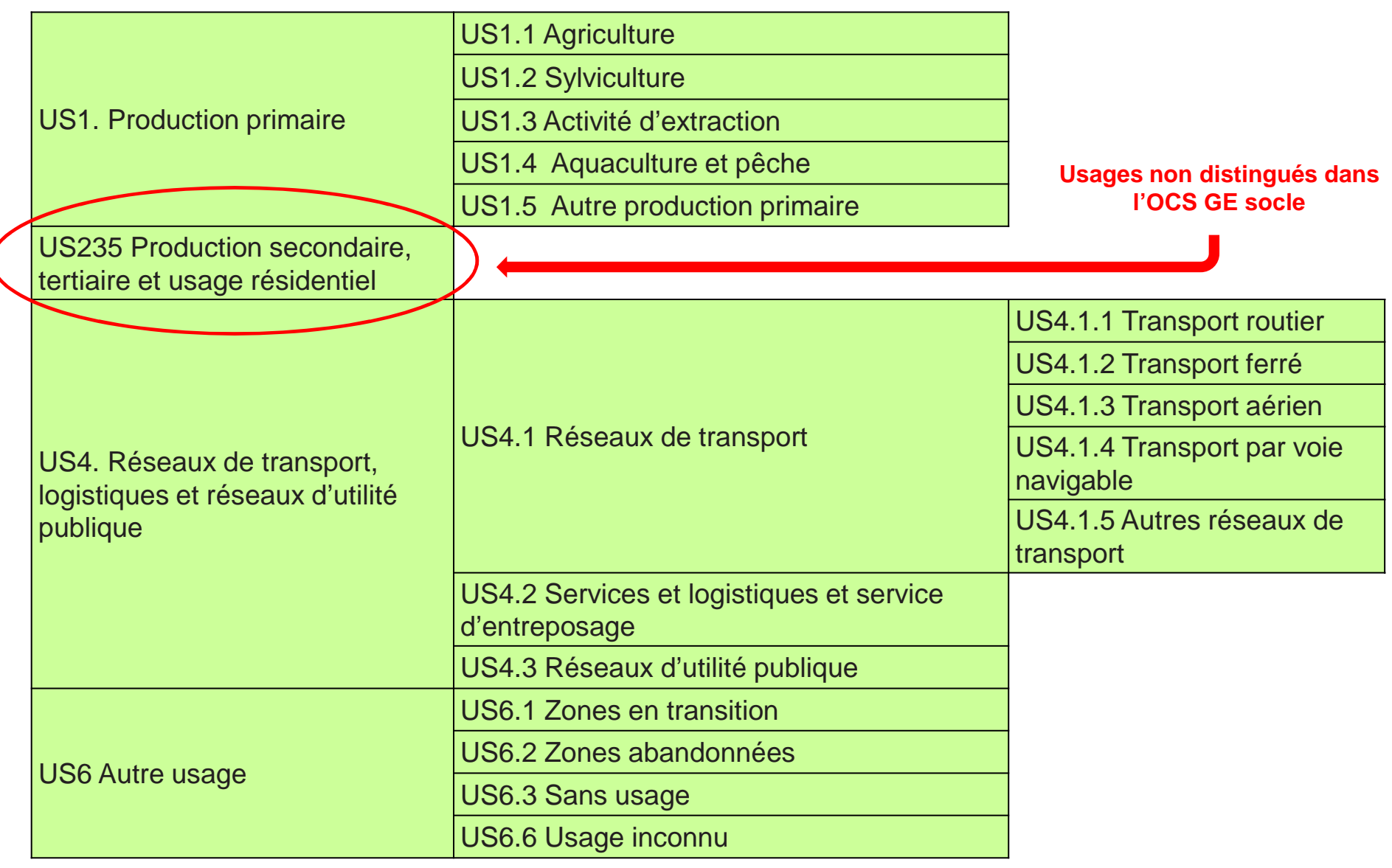

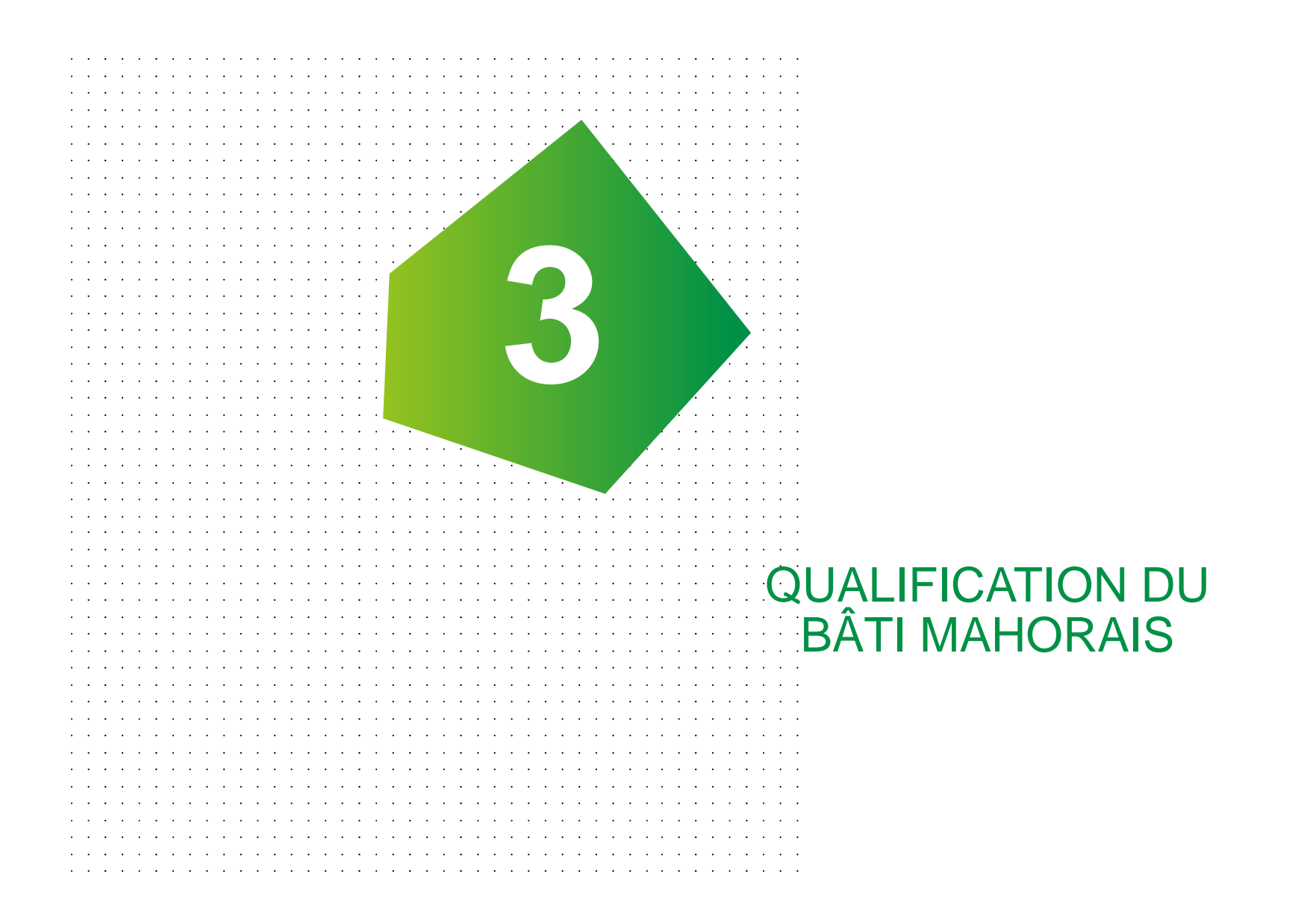

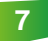

# MÉTHODOLOGIE PRÉVUE

- 1) Création d'une couche bâti contenant l'ensemble du bâti mahorais
- 2) Enrichissement de la couche bâti à l'aide des informations disponibles localement
- 3) Mise à disposition de la couche enrichie sur l'espace collaboratif de l'IGN
- 4) Formation des utilisateurs
- 5) Lancement de la campagne collaborative
  - → Validation des informations déjà disponibles (RIL, cadastre IGN)
  - → Saisie des informations manquantes (bâtiments non renseignés)

#### 5) Clôture de la campagne collaborative et intégration des résultats :

- $\rightarrow$  dans la BD TOPO v3 de l'IGN
- → dans l'OCS GE Mayotte (usage uniquement)

#### 6) Passage en fonctionnement nominal (2020)

→ le bâti mahorais est qualifié au fil de l'eau directement dans la BD TOPO (acteurs mahorais et collecteur MAJEC de l'IGN)

### ATTRIBUTS A RENSEIGNER : TYPE DE BÂTI

#### Attributs à renseigner selon le modèle BD TOPO v3

• 2 attributs sont à renseigner pour décrire le type de bâtiment :

#### • Matériaux des murs : TYP\_MURS

- Valeurs autorisées :
- Indéterminé
- Béton briques
- Tôle

#### Matériaux du toit : TYP\_TOIT

- Valeurs autorisées :
- Indéterminé
- Tuiles
- Béton
- Tôle

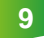

### ATTRIBUTS A RENSEIGNER : TYPE DE BÂTI

| Attribut : Matériaux des murs                                                                             | Type= Texte 💷                                |
|----------------------------------------------------------------------------------------------------|----------------------------------------------|
| ostgreSQL : materiaux_des_murs                                                                            | BDTOPO (shapefile) : MAT_MUR                 |
| <b>Définition</b> : Code indiquant les matériaux des murs du contenues dans les fichiers fonciers.        | u bâtiment, issu des informations            |
| Spécifications de saisie : Code sur 2 caractères issu de la va<br>: Liste des codes.                      | riable Dmatgm des fichiers fonciers          |
| Valeur particulière : A Mayotte, les bâtiments légers en tôle :                                           | seront codés avec la valeur 'TL'.            |
| Contrainte sur l'attribut : Valeur non obligatoire.                                                       |                                              |
| Attribut : Matériaux de la toiture                                                                        | Type= Texte 📻                                |
| ostgreSQL : materiaux_de_la_toiture                                                                       | BDTOPO (shapefile) : MAT_TOIT                |
| <b>Définition</b> : Code indiquant les matériaux de la toiture d<br>contenues dans les fichiers fonciers. | lu bâtiment, issu des informations           |
| Spécifications de saisie : Code sur 2 caractères issu de la var<br>Liste des codes.                       | riable <b>Dmatto</b> des fichiers fonciers : |
| Valeur particulière : A Mayotte, les bâtiments légers avec en                                             | tôle seront codés avec la valeur 'TL'.       |
| Contrainte sur l'attribut : Valeur non obligatoire.                                                       |                                              |

ÉVOLUTION DU MODÈLE DE DONNÉES DE LA BD TOPO V3 À LA DEMANDE DU PROJET

28/06/2019

### ATTRIBUTS A RENSEIGNER : USAGE

#### Attributs à renseigner selon le modèle BD TOPO v3 :

- **Q** 2 attributs pour l'usage :
- Usage 1 : usage principal
- Usage 2 : usage secondaire
- Valeurs autorisées :
- « Agricole » : Bâtiment réservé à des activités agricoles
- « Commercial et services » : Bâtiment à usage commercial, administratif ou de services
- « Industriel » : Bâtiment réservé à des activités industrielles
- « Religieux » : Bâtiment réservé à l'exercice d'un culte religieux quelconque (chrétien, islamique, israélite, bouddhiste, hindouiste,...)
- « Sportif » : Bâtiment réservé à la pratique sportive.
- « Résidentiel » : Bâtiment d'habitation, d'usage résidentiel
- « Indifférencié » : Bâtiment d'usage inconnu

# CRÉATION ET ENRICHISSEMENT DE LA COUCHE BÂTI

#### Données utilisées

- Sâtis de la BD TOPO (avec un usage parfois déjà renseigné)
- Opponnées RIL de 2017 :
- Information sur le type de bâtiment
- Information sur l'usage
- **O**Données DGFIP
- Information sur le type de bâtiment : bâti en dur uniquement

#### Les différentes étapes

- **Etape 1** : mise en correspondance des attributs RIL et BD TOPO
- **QEtape 2 :** intersection avec le RIL pour l'usage uniquement
- **QEtape 3 :** intersection avec les bâtiments en dur de la DGFIP
- **Etape 4 :** intersection avec le RIL pour le type de bâtiment (sauf pour les bâtiments déjà renseignés par le fichier DGFIP)

### CORRESPONDANCE RIL – BD TOPO

| Valeurs disponibles pour l'attribut<br>« Lb_type » du fichier RIL | Valeurs retenue pour<br>renseigner l'attribut<br>« Matériaux des murs »<br>de la BD TOPO v3 | Valeurs retenue pour<br>renseigner l'attribut<br>« Matériaux de la toiture »<br>de la BD TOPO v3 |
|-------------------------------------------------------------------|---------------------------------------------------------------------------------------------|--------------------------------------------------------------------------------------------------|
| « Non renseigné »                                                 | « Indéterminé »                                                                             | « Indéterminé »                                                                                  |
| « Autre »                                                         | « Indéterminé »                                                                             | « Indéterminé »                                                                                  |
| « Case traditionnelle même<br>améliorée »                         | « Indéterminé »                                                                             | « Tôle »                                                                                         |
| Habitation de fortune                                             | « Tôle »                                                                                    | « Tôle »                                                                                         |
| Immeuble collectif                                                | « Béton-Briques »                                                                           | « Indéterminé »                                                                                  |
| Maison individuelle en dur                                        | « Béton-Briques »                                                                           | « Indéterminé »                                                                                  |
| Maison ou immeuble en bois ou terre                               | « Indéterminé »                                                                             | « Tôle »                                                                                         |

### CORRESPONDANCE RIL – BD TOPO

| Valeurs disponibles pour l'attribut<br>« Lb_Autre » du fichier RIL | Valeur retenue pour renseigner les attributs<br>« Usage 1 » ou « Usage 2 » du bâti de la<br>BD TOPO v3 |
|--------------------------------------------------------------------|----------------------------------------------------------------------------------------------------|
| « Logement »                                                       | « Résidentiel »                                                                                        |
| « Logement en résidence hôtelière »                                | « Commercial et services »                                                                             |
| « Hôtel »                                                          | « Commercial et services »                                                                             |
| « Activité commerciale »                                           | « Commercial et services »                                                                             |
| « Etablissement public »                                           | « Commercial et services »                                                                             |
| « Non renseigné »                                                  | Attribut non renseigné                                                                                 |
| « Divers »                                                         | Attribut non renseigné                                                                                 |
| « Entreprise privée »                                              | Attribut non renseigné                                                                                 |
| « Communauté »                                                     | Attribut non renseigné                                                                                 |
| « Equipement urbain »                                              | « Commercial et services »                                                                             |

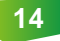

### BILAN DE L'ENRICHISSEMENT : TYPE DE BÂTIS

|           | Valeur renseignée | Nombre de bâtis | Pourcentage |
|-----------|-------------------|-----------------|-------------|
|           | INDETERMINE       | 14 383          | 24,6 %      |
| Matériaux | BETON - BRIQUES   | 32 851          | 56,2 %      |
| des Murs  | TOLE              | 11 244          | 19,2 %      |
|           | TOTAL             | 58 478          | 100 %       |

|               | Valeur renseignée | Nombre de bâtis | Pourcentage |
|---------------|-------------------|-----------------|-------------|
|               | INDETERMINE       | 58 478          | 100 %       |
| Matériaux     | TUILES            | 0               | 0 %         |
| de la toiture | BETON             | 0               | 0 %         |
|               | TOLE              | 0               | 0 %         |
|               | TOTAL             | 58 478          | 100 %       |

### BILAN DE L'ENRICHISSEMENT : USAGE 1

| Usage 1                | Nombre de bâtis | Pourcentage |
|------------------------|-----------------|-------------|
| Agricole               | 56              | 0,1 %       |
| Commercial et services | 2 203           | 3,8 %       |
| Industriel             | 367             | 0,6 %       |
| Religieux              | 241             | 0,4 %       |
| Sportif                | 8               | < 0,1 %     |
| Résidentiel            | 38 250          | 65,4 %      |
| Indifférencié          | 17 353          | 29,7 %      |
| TOTAL                  | 58 478          | 100 %       |

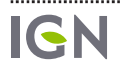

### BILAN DE L'ENRICHISSEMENT : USAGE 2

| Usage 2                | Nombre de bâtis | Pourcentage |
|------------------------|-----------------|-------------|
| Agricole               | 0               | 0 %         |
| Commercial et services | 1 050           | 1,8 %       |
| Industriel             | 0               | 0 %         |
| Religieux              | 0               | 0 %         |
| Sportif                | 0               | 0 %         |
| Résidentiel            | 117             | 0,2 %       |
| Indifférencié          | 57 311          | 98 %        |
| TOTAL                  | 58 478          |             |

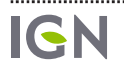

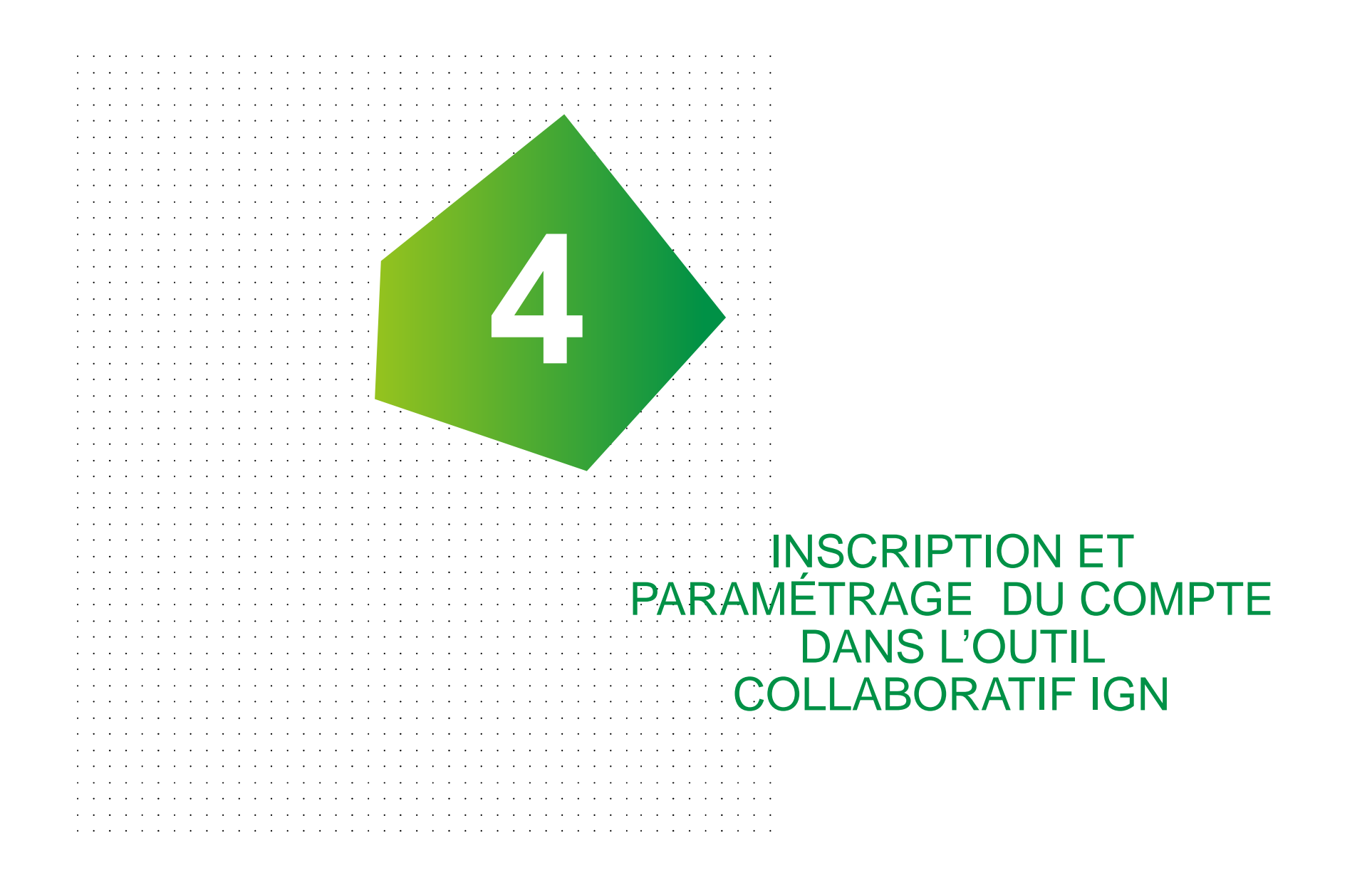

#### DEMANDE D'INSCRIPTION

Obmander une inscription en ligne sur la page web de l'espace collaboratif : <u>https://espacecollaboratif.ign.fr</u>

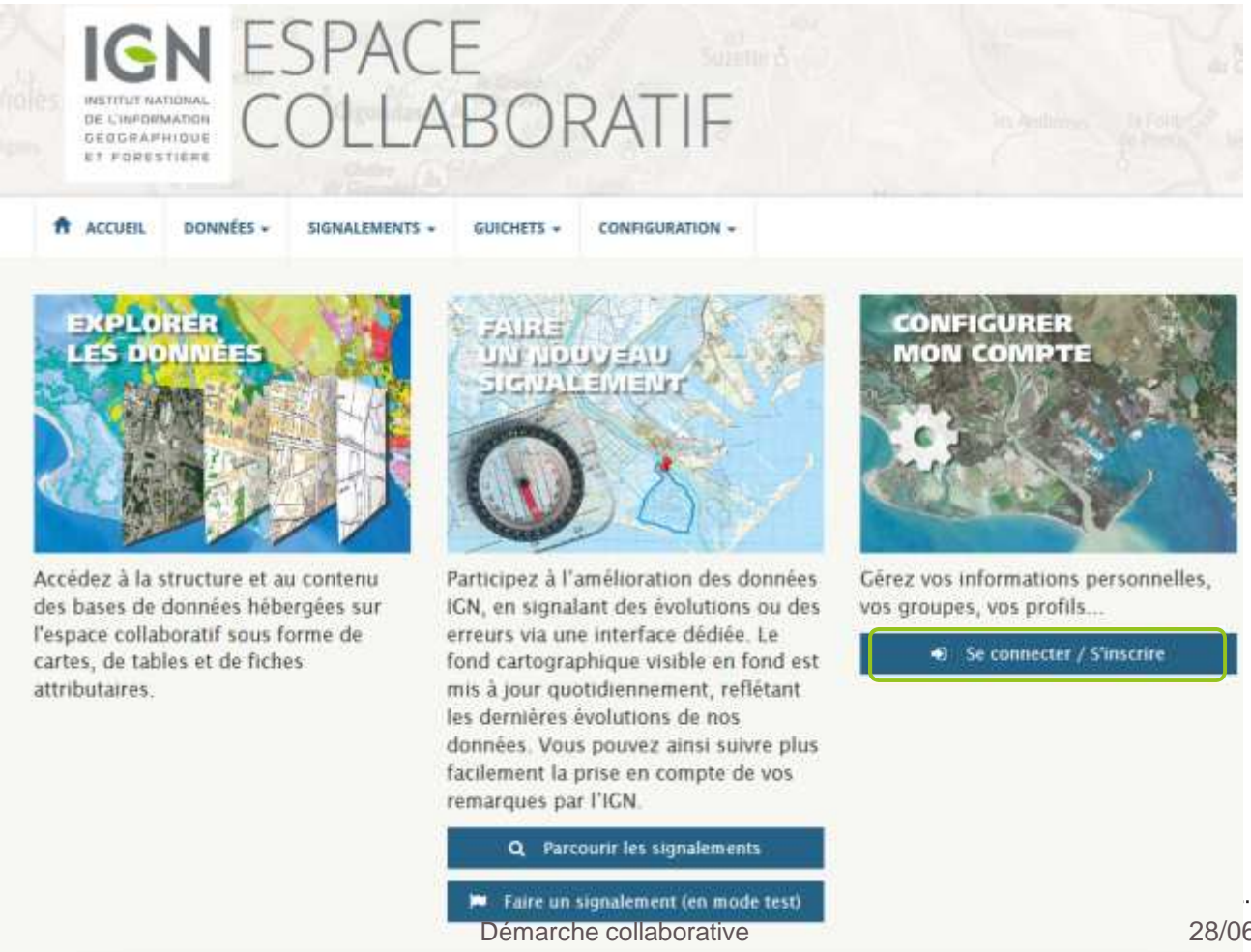

.....

### **DEMANDE D'INSCRIPTION**

Operation of ligne sur la page web de l'espace collaboratif : <u>https://espacecollaboratif.ign.fr</u>

| LE PORTAIL IGN TOUS LES SITES IGN V                    | MPTE                              |
|--------------------------------------------------------|-----------------------------------|
| IGN ESPACE                                             |                                   |
| COLLABOR                                               | RATIF                             |
| ACCUEIL DONNÉES - SIGNALEMENTS - GUICHETS -            | CONFIGURATION -                   |
| ACCUEIL // Enregistrement                              |                                   |
| CONNECTEZ-VOUS OU CR                                   | ÉEZ UN COMPTE                     |
| NOUVEAU ?                                              | DÉJÀ ENREGISTRÉ ?                 |
| Inscrivez-vous pour accéder à plus de fonctionnalités. | Nom d'utilisateur ou e-mail : * 💿 |
| Creer un compte                                        | Mot de passe : *                  |
|                                                        | X Se souvenir de moi Connexion    |
|                                                        | Mot de passe oublié ?             |

#### DEMANDE D'INSCRIPTION

#### Remplir le formulaire suivant pour créer votre compte personnel CRÉER UN COMPTE

| Nom *                                                            |                         |
|------------------------------------------------------------------|-------------------------|
|                                                                  |                         |
| Prénom *                                                         |                         |
|                                                                  |                         |
| Nom d'utilisateur 🔹 😌                                            |                         |
|                                                                  |                         |
| Adresse e-mail 🔹 😡                                               |                         |
|                                                                  |                         |
| Mot de passe 🔹 😡                                                 |                         |
| <                                                                | Doit contenir au moins  |
| Vérification du mot de passe *                                   | un caractère spécial    |
|                                                                  |                         |
| En vous enregistrant, vous reconnaissez avoir lu et accepté      |                         |
| les conditions générales d'utilisation de l'Espace collaboratif. |                         |
| X J'accepte                                                      | Accepter les conditions |
| S'inscrire                                                       | generales a allocatori  |

#### Valider votre inscription à l'aide du lien reçu à l'adresse e-mail renseignée

#### REJOINDRE LE GROUPE « MAYOTTE QUALIFICATION DU BÂTI »

• Dans l'onglet configuration → Mon Compte

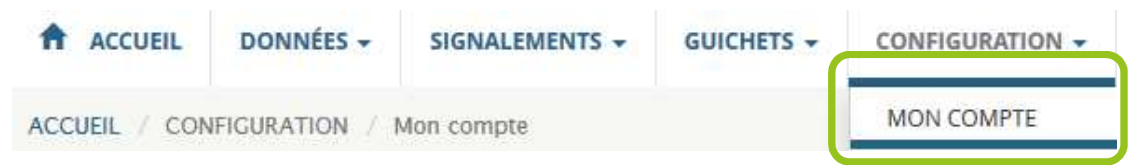

• Dans le paragraphe Mes Groupes de la page Mon Compte

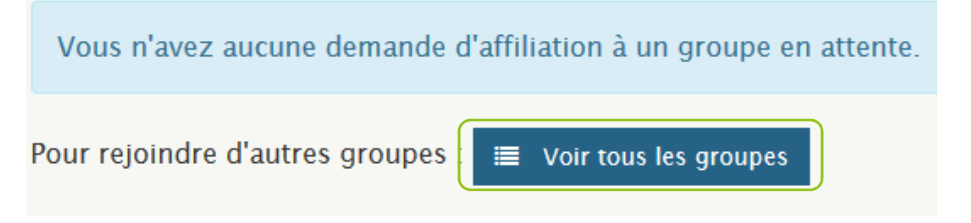

- Recherchez « Mayotte Qualification du bâti » ou tapez les première lettre de « Mayotte » dans la zone de saisie puis choisissez « Mayotte Qualification du bâti » dans la liste proposée
- Cliquez sur Rejoindre

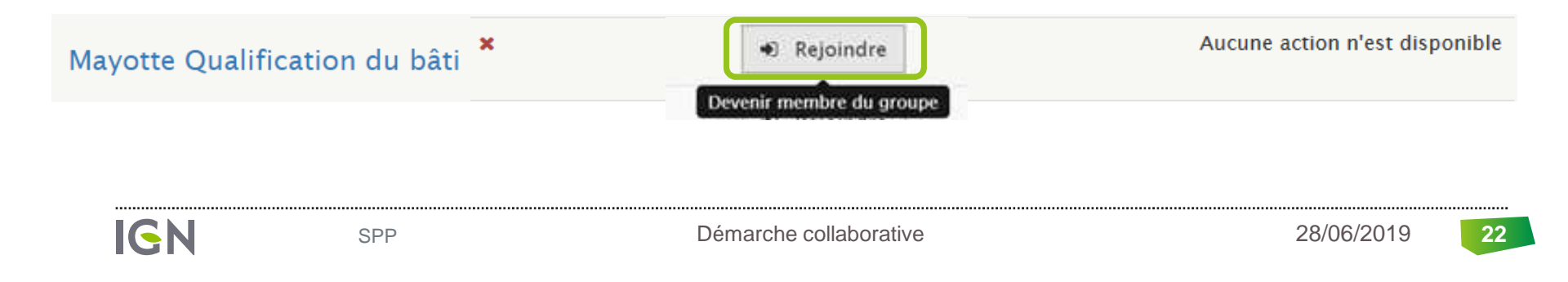

### REJOINDRE LE GROUPE OCS GE MAYOTTE

• Faire de même pour rejoindre le groupe OCS GE Mayotte

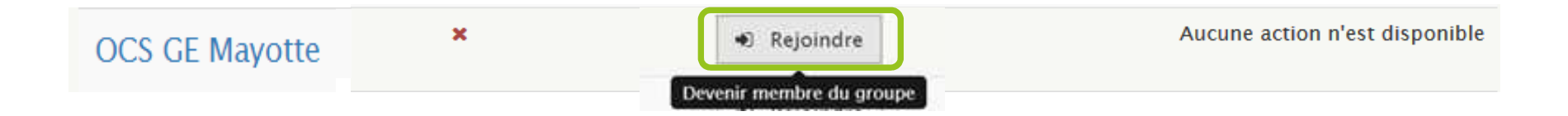

• Envoyer un mail à christel.marquet@ign.fr ou <u>thierry.saffroy@ign.fr</u> pour signaler votre demande d'affiliation aux deux groupes

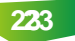

# PARAMÉTRAGE DU COMPTE

# Une fois que vous avez reçu le mail d'acceptation de la demande d'affiliation, vous devez paramétrer votre compte

• Dans configuration → Mon Compte, puis Rubrique Mes Groupes, cliquer sur « Activer le profil » pour choisir le groupe sur lequel vous souhaitez collaborer

#### **MES GROUPES**

Appartenir à un groupe vous permet d'avoir accès à des fonctionnalités spécifiques :

- Saisir des signalements sur des thématiques qui concernent ce groupe particulier (si ce groupe définit ses propres thématiques).
- Utiliser l'API de signalement ou un des plugins pour SIG qui l'utilise (car il faut un profil pour utiliser les plugins).
- Accéder à des bases de données si ce groupe dispose de permissions adéquates (de niveau lecture, extraction ou écriture) et éventuellement accéder à ces données via un guichet dédié.

Le groupe portant la mention **Profil actif** est celui pour le compte duquel vous effectuez des signalements.

| Expérimentation Dessertes pour le transport de bois 🔒 | Voir         | 🔍 Activer le profil 🖋 Éditer le profil | 🕒 Quitter |
|-------------------------------------------------------|--------------|----------------------------------------|-----------|
| Mayotte Qualification du bâti                         | Voir / Gérer | Profil actif 🖌 Éditer le profil        | 🕒 Quitter |
| OCS GE Mayotte                                        | Voir / Gérer | 🔩 Activer le profil 🖋 Éditer le profil | 🕒 Quitter |

Une fois la mention « Profil actif » affichée, vous pouvez commencer à travailler sur le groupe concerné

| · · · · · · · · · · · · · · · · · · · |                                       |
|---------------------------------------|---------------------------------------|
|                                       |                                       |
|                                       |                                       |
|                                       |                                       |
|                                       |                                       |
|                                       |                                       |
|                                       | <b>GUALIFICATION DU</b>               |
|                                       |                                       |
|                                       |                                       |
|                                       | DATIVIENT VIA                         |
|                                       |                                       |
|                                       |                                       |
|                                       |                                       |
|                                       |                                       |
|                                       |                                       |
|                                       |                                       |
|                                       |                                       |
|                                       |                                       |
|                                       |                                       |
|                                       |                                       |
|                                       | · · · · · · · · · · · · · · · · · · · |
| · · · · · · · · · · · · · · · · · · · | · · · · · · · · · · · · · · · · · · · |
| · · · · · · · · · · · · · · · · · · · | <ul> <li></li></ul>                   |
|                                       | <ul> <li></li></ul>                   |
|                                       | <ul> <li></li></ul>                   |
|                                       |                                       |
|                                       |                                       |

### ACCÉDER AU GUICHET

• Dans l'onglet GUICHET → Mayotte\_Qualif

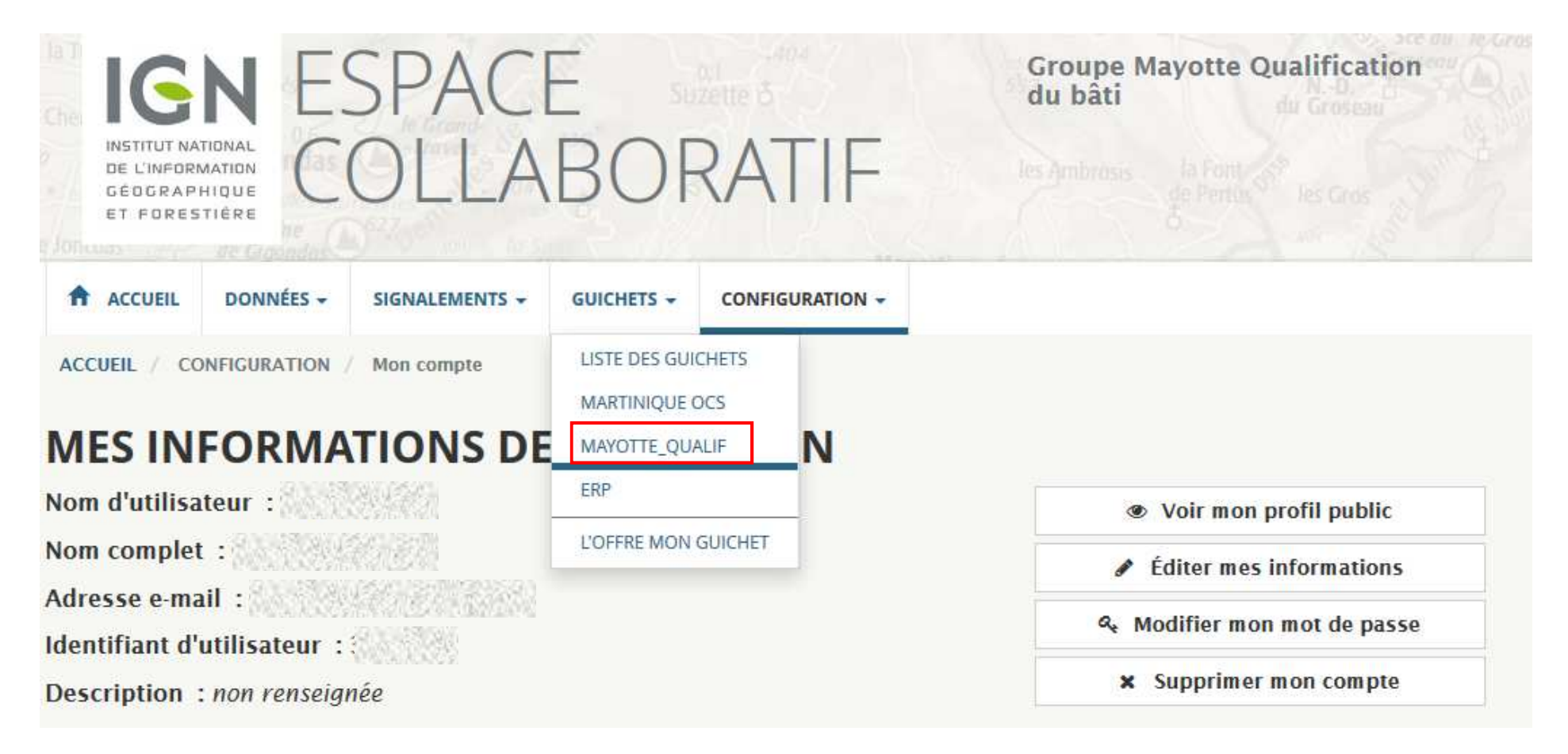

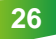

• Il est possible à tout moment de gérer l'affichage des couches de données dans la liste des couches disponibles

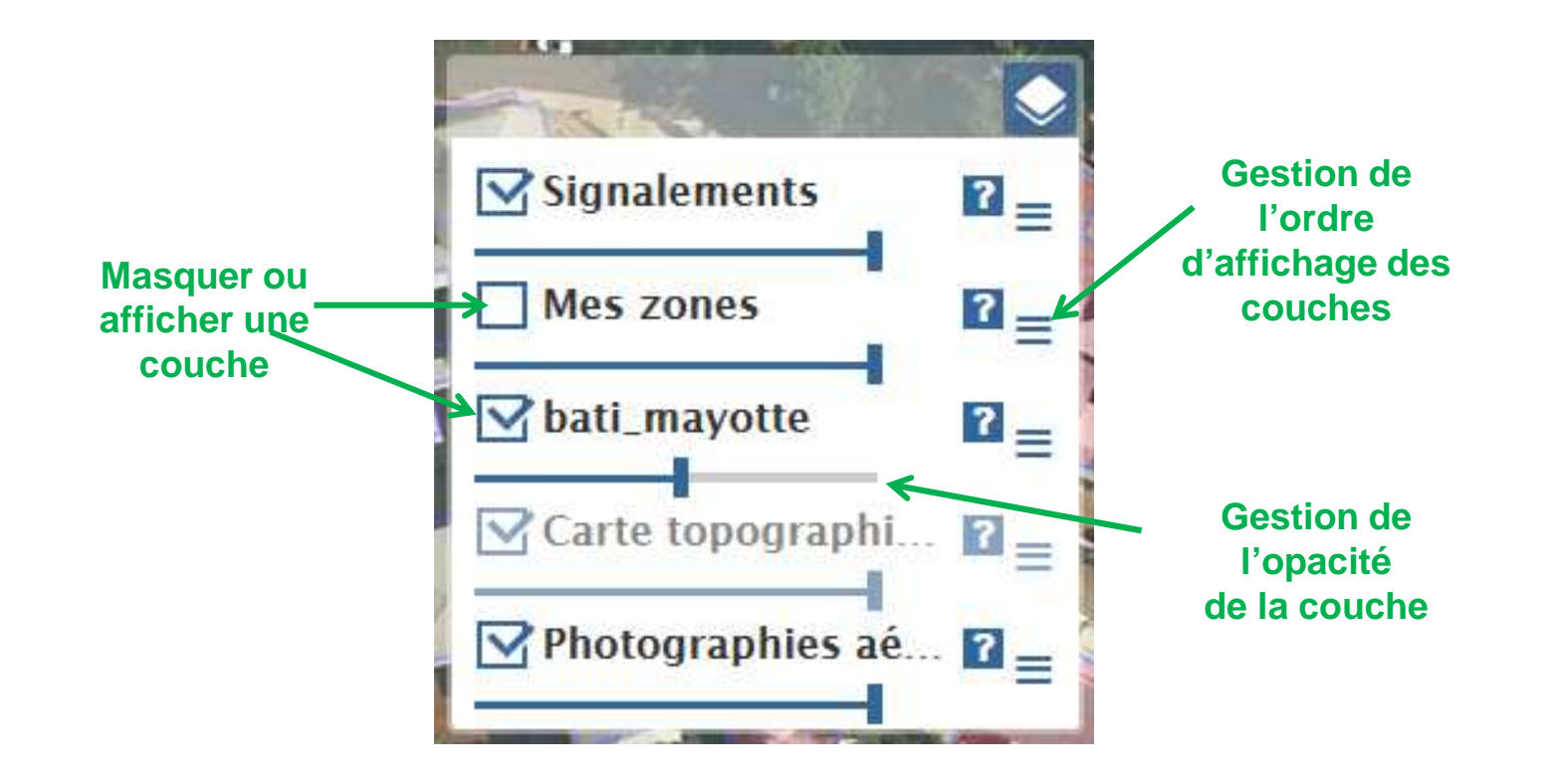

## ACCÉDER AU GUICHET

- La carte de Mayotte s'affiche :
  - zoomer sur la zone où l'on souhaite renseigner les informations
  - les bâtiments s'affichent uniquement à partir d'une certaine échelle

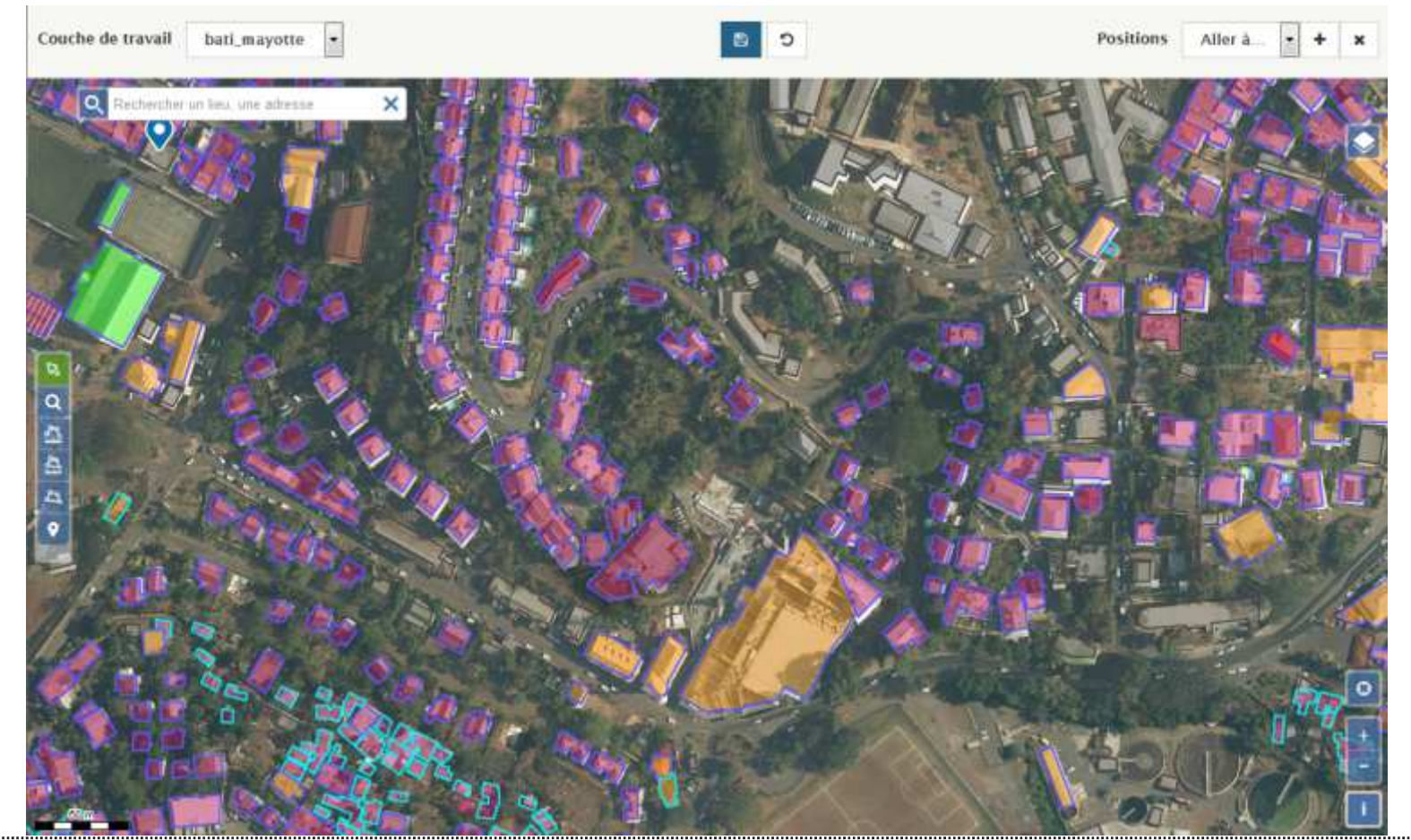

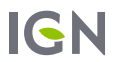

### SYMBOLISATION DES BATIMENTS

♀Contour du bâti → Représentation du type de mur

**Q** Remplissage du bâti  $\rightarrow$  Représentation de l'usage 1

#### Bati\_Mayotte\_usage

Indifférencié
 Agricole
 Commercial et services
 Industriel
 Religieux
 Résidentiel
 Sportif

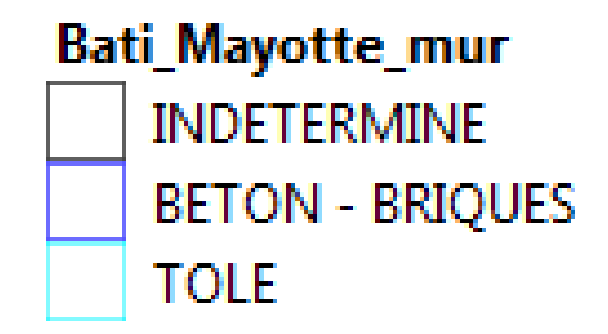

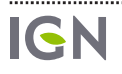

- Sur le guichet :
  - Cliquer sur le bouton Sélectionner pour pouvoir sélectionner un bâtiment

 $\rightarrow$  le bouton s'affiche sur un fond vert ce qui signifie que l'outil est actif

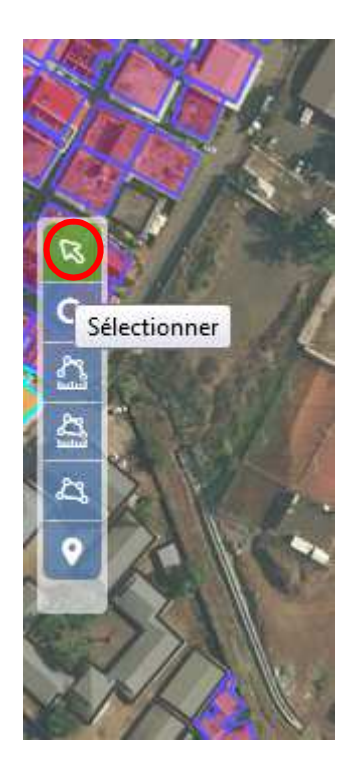

#### • Cliquer sur le bâtiment à qualifier

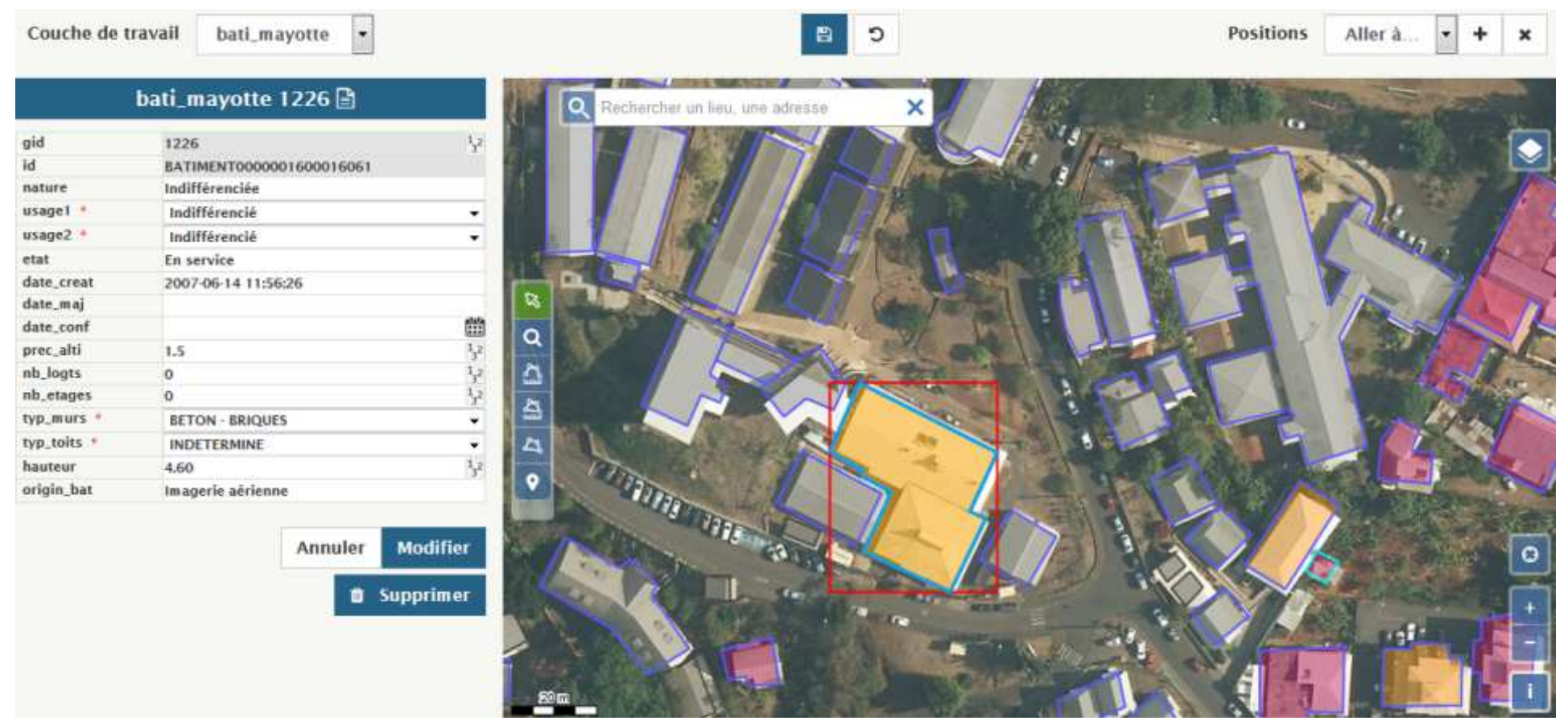

• Le bâtiment sélectionné s'affiche de façon spécifique sur la carte et une fenêtre contenant ses informations attributaires s'affiche à gauche de la carte

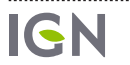

SPP

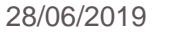

- Choisir dans les menus déroulants les valeurs attributaires correspondant au bâtiment sélectionné
  - Possibilité de renseigner deux usages différents sur un même bâtiment via les attributs « usage 1 « et « usage 2 »

| bati_mayotte 1226 🖹                                                                                                  |                                                                                                    |                  |
|----------------------------------------------------------------------------------------------------|----------------------------------------------------------------------------------------------------|------------------|
| gid<br>id<br>nature<br>usage1 *<br>usage2 *<br>etat<br>date_creat<br>date_conf<br>prec_alti<br>nb_logts<br>nb_etages | 1226         BATIMENT0000001600016061         Indifférenciée         Indifférencié         Agricole         Commercial et services         Industriel         Religieux         Sportif         Résidentiel | 132              |
| typ_murs *                                                                                                    | Indifférencié                                                                                                    | •                |
| hauteur<br>origin_bat                                                                                                | 4.60<br>Imagerie aérienne                                                                                                    | 1 <sub>3</sub> 2 |

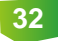

- Choisir dans les menus déroulants les valeurs attributaires correspondant au bâtiment sélectionné
  - Renseigner les matériaux des murs et du toit

| qid         | 1226                     | 1,2              |  |
|-------------|--------------------------|------------------|--|
| id          | BATIMENT0000001600016061 | 3                |  |
| nature      | Indifférenciée           |                  |  |
| usage1 🔹    | Indifférencié            | -                |  |
| usage2 🔹    | Indifférencié            | -                |  |
| etat        | En service               |                  |  |
| date_creat  | 2007-06-14 11:56:26      |                  |  |
| date_maj    |                          |                  |  |
| date_conf   |                          | ***              |  |
| prec_alti   | 1.5                      | 1 <sub>3</sub> 2 |  |
| nb_logts    | 0                        | 1 <sub>3</sub> 2 |  |
| nb_etages   | 0                        | 1 <sub>3</sub> 2 |  |
| typ_murs 🔹  | BETON - BRIQUES          | -                |  |
| typ_toits * | INDETERMINE              |                  |  |
| hauteur     | BETON - BRIQUES          |                  |  |
| origin_bat  | TOLE                     |                  |  |
|             |                          |                  |  |

hati mayotta 1226 🖹

#### bati\_mayotte 1226 🖹

| gid         | 1226                     | 1 <sub>3</sub> 2 |  |
|-------------|--------------------------|------------------|--|
| id          | BATIMENT0000001600016061 |                  |  |
| nature      | Indifférenciée           |                  |  |
| usage1 *    | Indifférencié            | •                |  |
| usage2 🔹    | Indifférencié            | •                |  |
| etat        | En service               |                  |  |
| date_creat  | 2007-06-14 11:56:26      |                  |  |
| date_maj    |                          |                  |  |
| date_conf   |                          | *                |  |
| prec_alti   | 1.5                      | 1 <sub>3</sub> 2 |  |
| nb_logts    | 0                        | 1 <sub>3</sub> 2 |  |
| nb_etages   | 0                        | 1 <sub>3</sub> 2 |  |
| typ_murs *  | BETON - BRIQUES          | •                |  |
| typ_toits * | INDETERMINE              | -                |  |
| hauteur     | INDETERMINE              |                  |  |
| origin_bat  | TUILES                   |                  |  |
|             | TOLE                     |                  |  |
|             | BETON                    |                  |  |

• Choisir dans les menus déroulants les valeurs attributaires correspondant au bâtiment

| bati_mayotte 1226 🖹 |                                                   |  |  |  |
|---------------------|---------------------------------------------------|--|--|--|
| gid<br>id           | 1226 1 <sub>3</sub> 2<br>BATIMENT0000001600016061 |  |  |  |
| nature              | Indifférenciée                                    |  |  |  |
| usage1 🔹            | Commercial et services 🔹                          |  |  |  |
| usage2 🔹            | Indifférencié 🗸 🗸                                 |  |  |  |
| etat                | En service                                        |  |  |  |
| date_creat          | 2007-06-14 11:56:26                               |  |  |  |
| date_maj            |                                                   |  |  |  |
| date_conf           |                                                   |  |  |  |
| prec_alti           | 1.5 1 <sub>3</sub> <sup>2</sup>                   |  |  |  |
| nb_logts            | 0 132                                             |  |  |  |
| nb_etages           | 0 1,2                                             |  |  |  |
| typ_murs *          | BETON - BRIQUES -                                 |  |  |  |
| typ_toits *         | TUILES                                            |  |  |  |
| hauteur             | 4.60                                              |  |  |  |
| origin_bat          | Imagerie aérienne                                 |  |  |  |
|                     | Annuler Modifier                                  |  |  |  |
|                     | 🛍 Supprimer                                       |  |  |  |

• Cliquer ensuite sur Modifier pour enregistrer les nouvelles valeurs attributaires

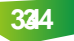

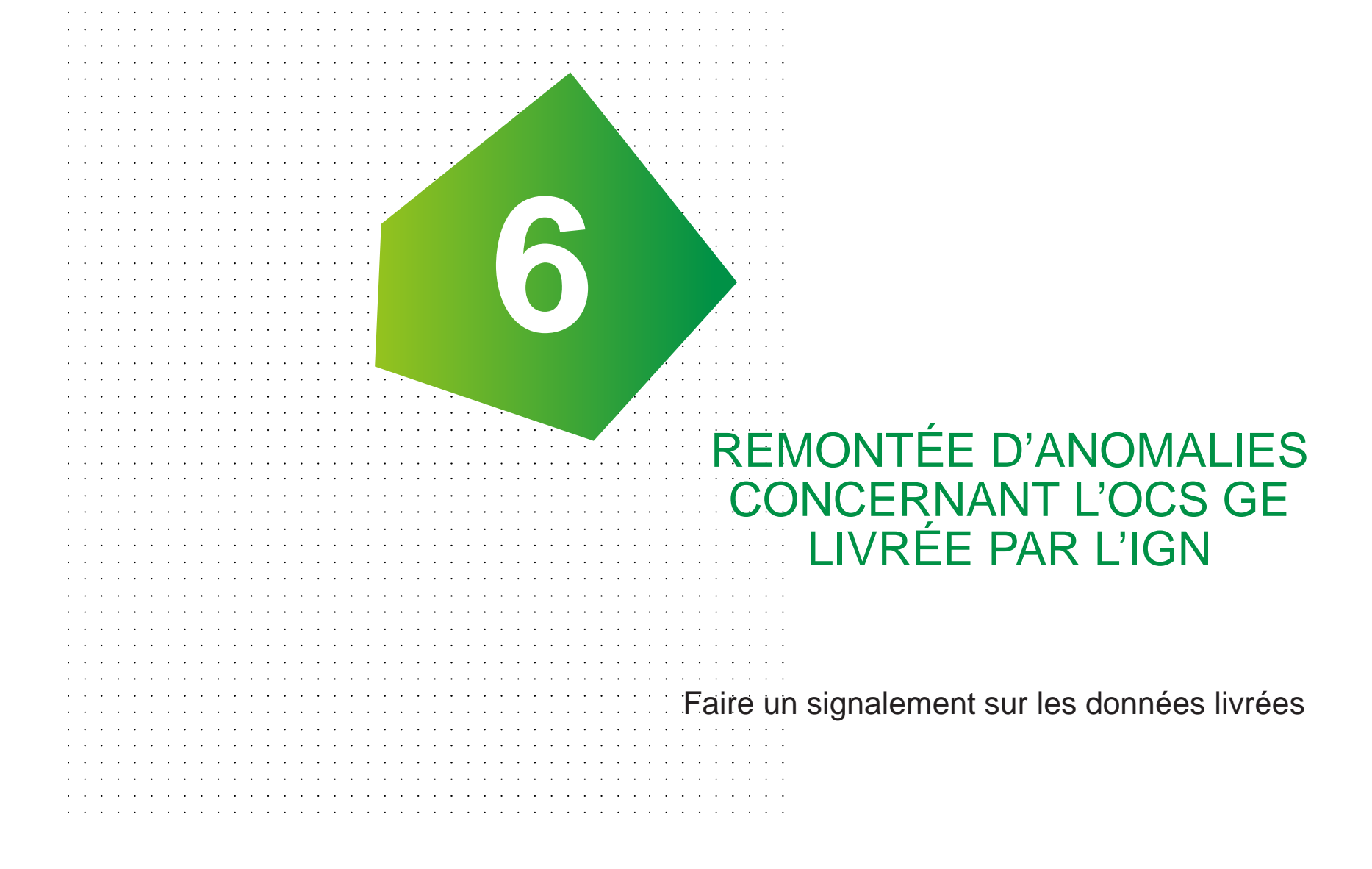

## PARAMÉTRAGE DU COMPTE

• Dans configuration → Mon Compte, puis Rubrique Mes Groupes, cliquer sur « Éditer le profil »

#### **MES GROUPES**

Appartenir à un groupe vous permet d'avoir accès à des fonctionnalités spécifiques :

- Saisir des signalements sur des thématiques qui concernent ce groupe particulier (si ce groupe définit ses propres thématiques).
- Utiliser l'API de signalement ou un des plugins pour SIG qui l'utilise (car il faut un profil pour utiliser les plugins).
- Accéder à des bases de données si ce groupe dispose de permissions adéquates (de niveau lecture, extraction ou écriture) et éventuellement accéder à ces données via un guichet dédié.

Le groupe portant la mention **Profil actif** est celui pour le compte duquel vous effectuez des signalements.

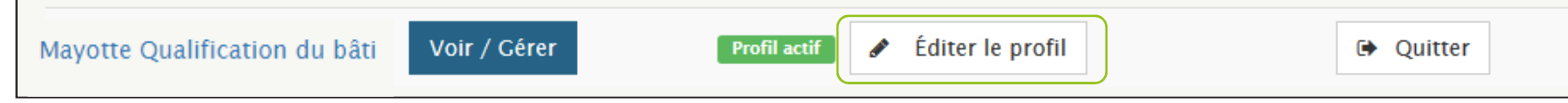

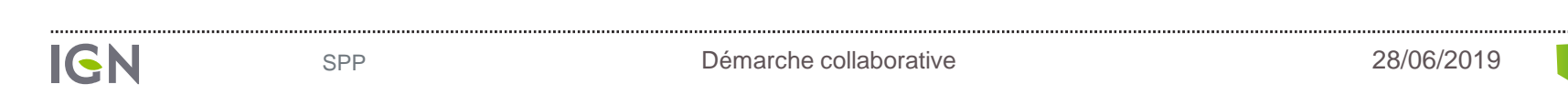

### PARAMÉTRAGE DU COMPTE

#### **Q** Paramétrer votre compte :

IGN

Décocher les thèmes qui vous paraissent inutiles : BD Foret et BD Topage, etc...
Cocher le thème OCS GE Mayotte – Erreur sur la couche OCS

| Ce profil vous permet d'effectuer des signalements pour le groupe OCS GE Mayo                                                                                                    | otte.                 |
|----------------------------------------------------------------------------------------------------|-----------------------|
| Liste des thèmes liés au profil<br>Cochez ou décochez los thèmes des groupes auxquels vous appartenez pour les voir apparaître ou les<br>masquer dans la liste des thèmes sur l'interface de saisie d'un nouveau signalement. Ces thèmes<br>définissent également les signalements que vous allez pouvoir lire via l'API. | Activation • •        |
| BDUni Route Adresse, Lieux-dits Points-d'intérêt Bâti Administratif                                                                                                    | Arsnuler              |
| IGN<br>Sentier, GR<br>Parcelles, Cadastre<br>Autre                                                                                                    |                       |
| Végétation  Végétation  Classes  SDI586_PREV                                                                                                    | nutiles : à décocher  |
| Point d'Eau Incendie SDI586 Défibrillateurs Point d'Eau Incendie                                                                                                    |                       |
| Campagne Touristique Photo - sites remarquables                                                                                                    |                       |
| BD Topage<br>Hydrographie                                                                                                    | prative 28/06/2019 37 |

- Faire remonter différents types d'erreurs constatés sur un jeu de données
- Dans l'onglet Signalements → Faire un nouveau signalement

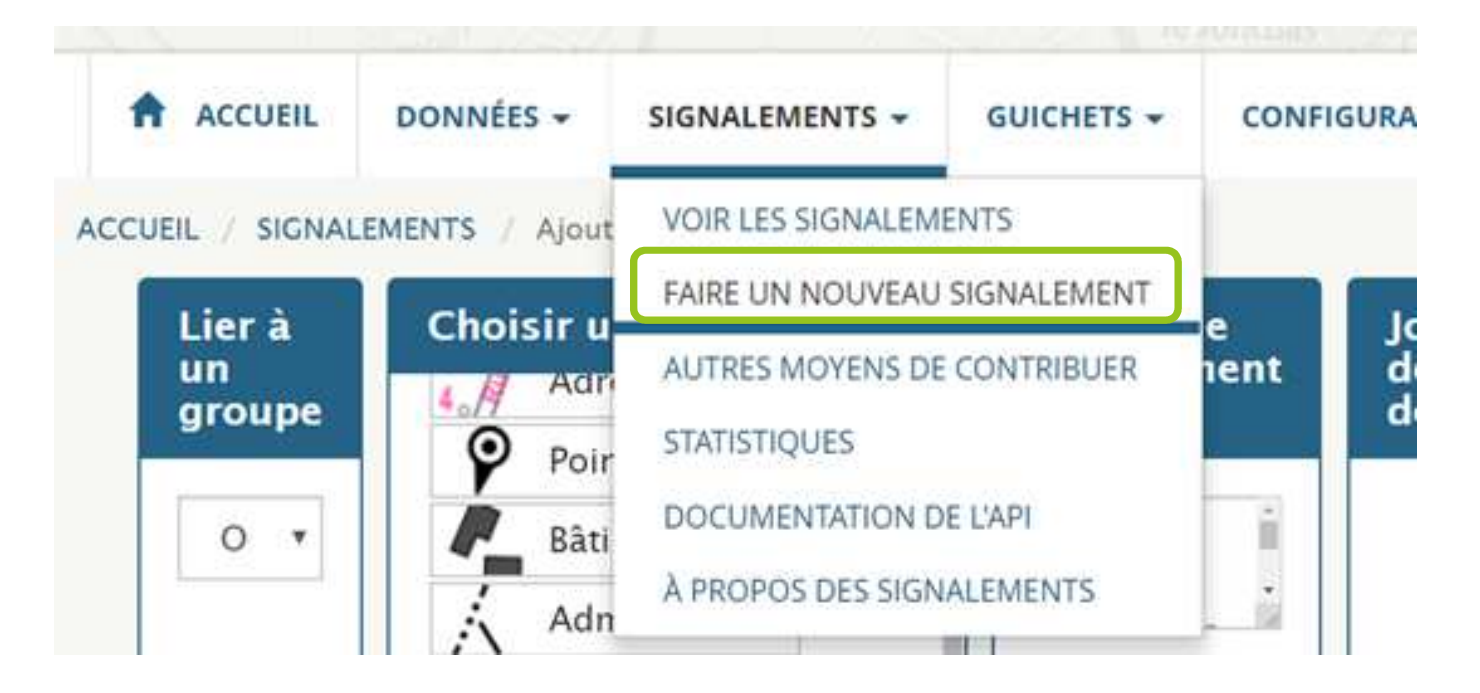

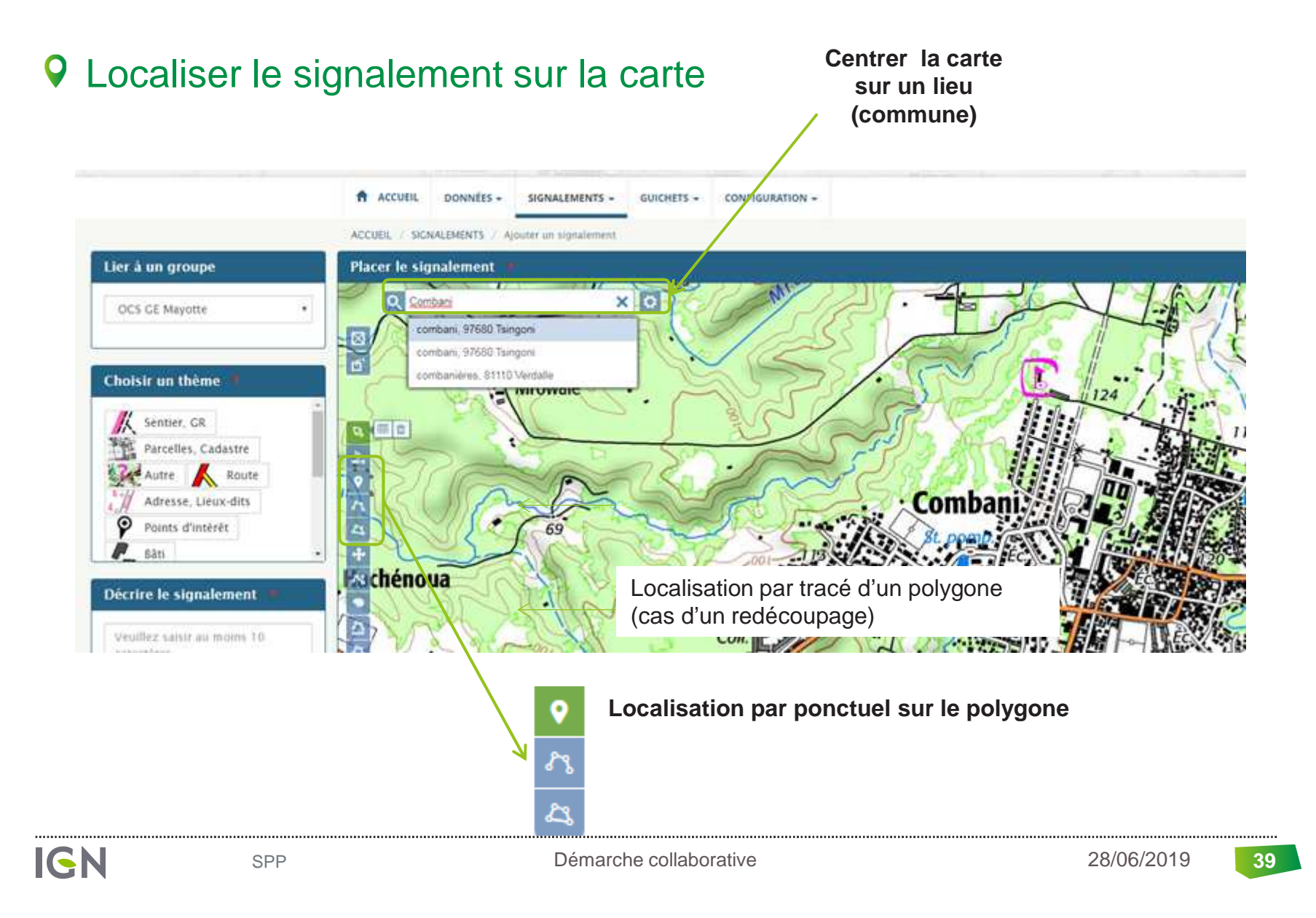

#### • Localiser la remontée d'erreur

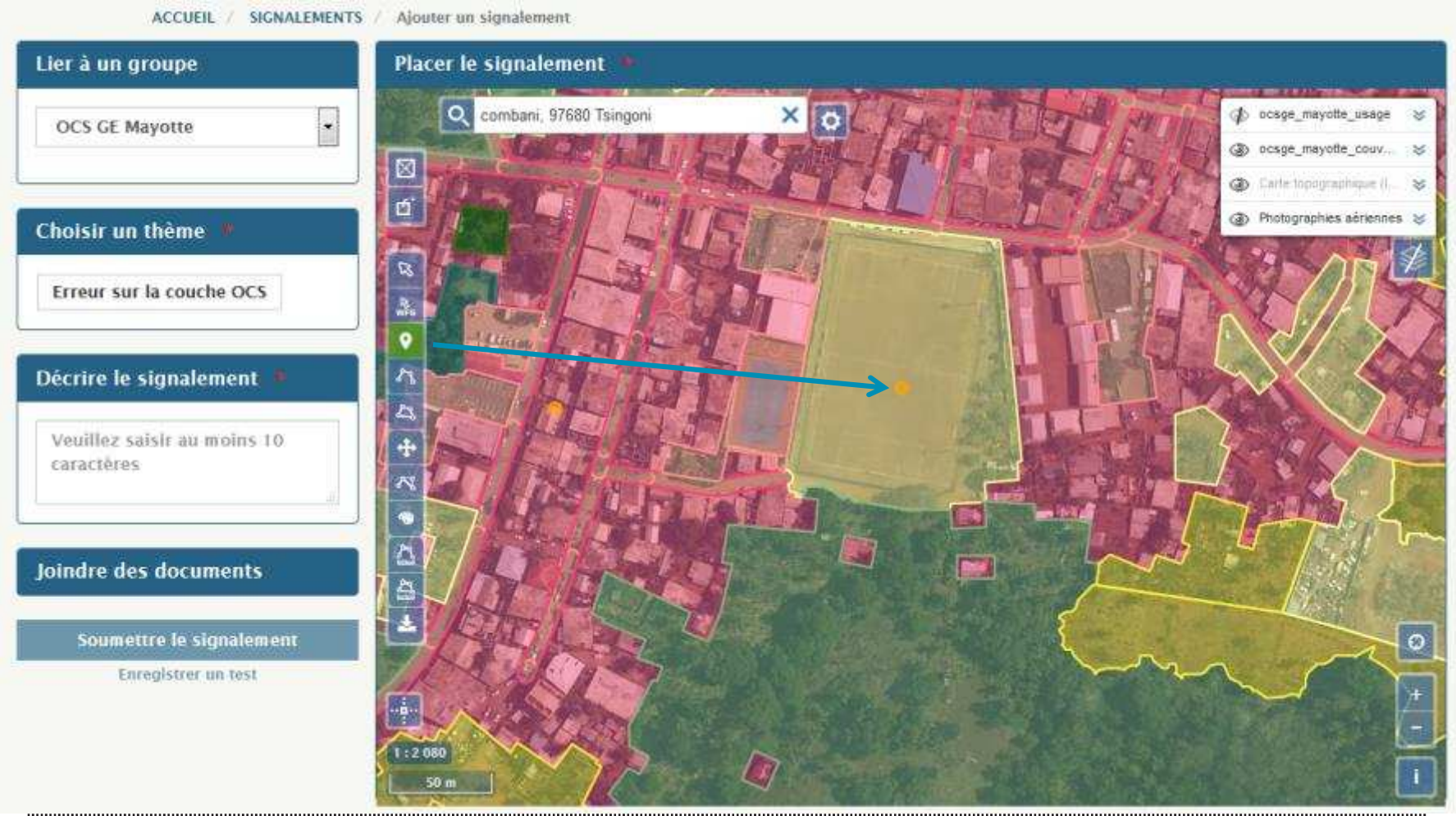

#### • Choisir le thème concerné par le signalement

| ACCUEIL DONNÉES -                         | SIGNALEMENTS - GUICHETS - CONFIGURATION - |                                                        |
|-------------------------------------------|-------------------------------------------|--------------------------------------------------------|
| ACCUEIL / SIONALEMENTS                    | Attributs                                 |                                                        |
| OCS GE Mayotte                            | Erreur sur la couche OCS                  | () Donge_mayone_usage ()                               |
| 🔳 Choisir un thème 🔳                      | Interprétation - inchangé -<br>Couverture | Calle taxyonna di      S     Phulographies adriennes 8 |
| Erreur sur la couche OCS                  | Interprétation - US235 - Usage mixte 🔹    |                                                        |
|                                           | Précision 🔄                               |                                                        |
| Décrire le signalement —                  | Topologie 🔄                               |                                                        |
| Veoillez salsir au moins 10<br>caractères | Commentaire                               | P A                                                    |
| Joindre des documents                     | Valider                                   | and the second                                         |
| Soumettre le signalement                  |                                           |                                                        |
| Enrogistor un trist                       |                                           |                                                        |

#### QAjouter un commentaire pour décrire le signalement

Terminer la saisie en cliquant sur le bouton « Soumettre le signalement »

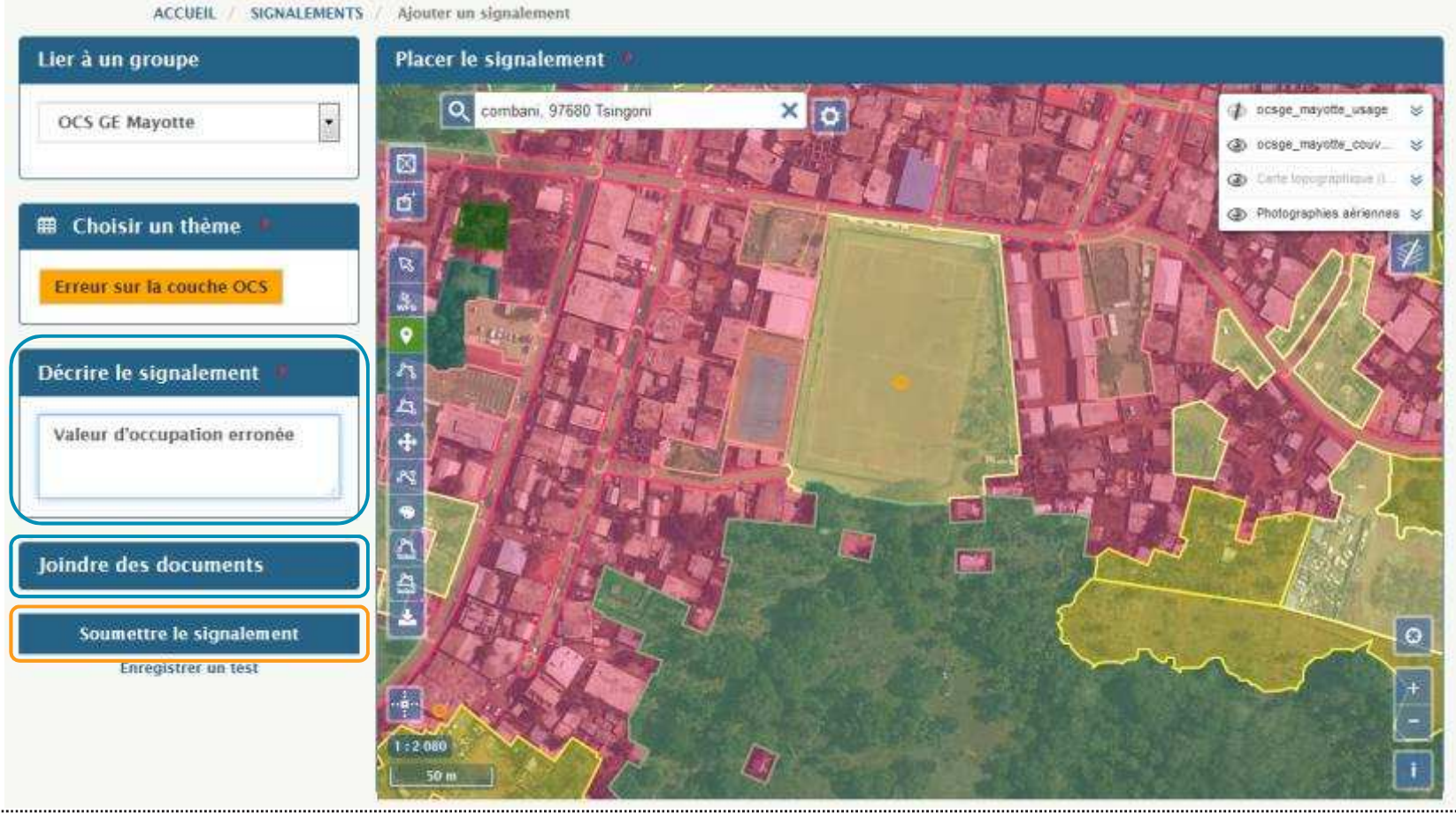

#### Précautions à prendre

- Remplir les champs usages et couverture (avec les mêmes valeurs si la remontée concerne simplement une erreur de topologie)
- Renseigner tous les paramètres avec un astérisque rouge
- Soumettre un signalement par géométrie saisie (un seul polygone par signalement)

#### Les signalements réalisés sont visibles dans l'onglet :

Signalements  $\rightarrow$  voir les signalements

#### Pour toute question, vous pouvez envoyer un mail à l'adresse : <u>christel.marquet@ign.fr</u>

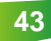

#### INSTITUT NATIONAL DE L'INFORMATION GÉOGRAPHIQUE ET FORESTIÈRE

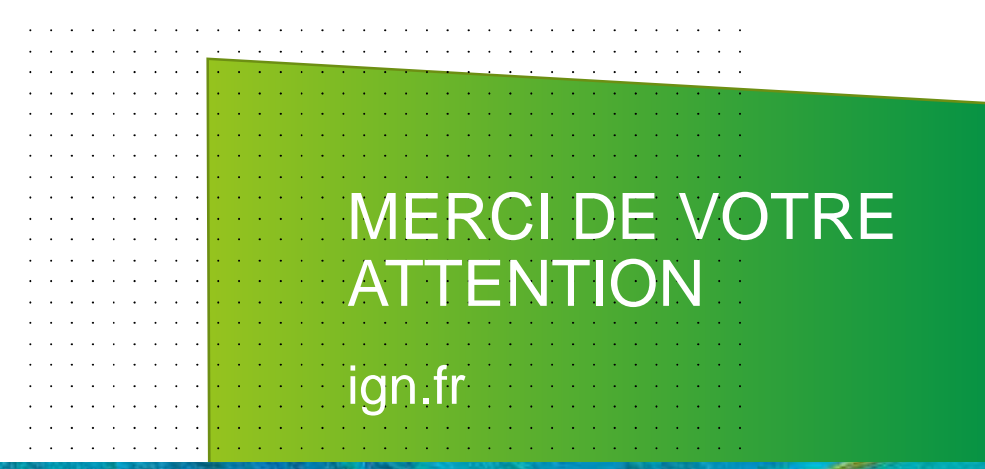

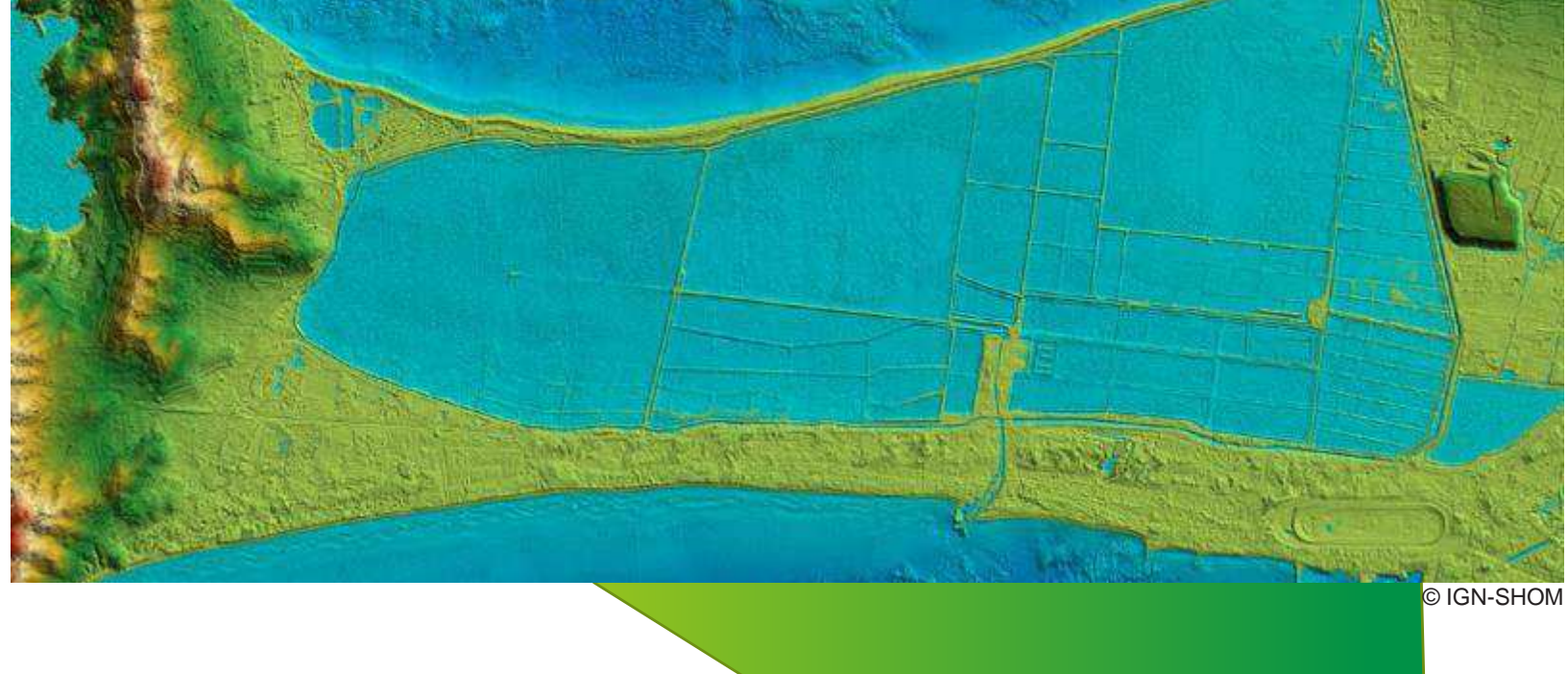